AcademidiveCare (ALC) is a worderful firee virtual resource provided for all students, regardless of SHP enrolment. Use ALC to speak with a professional regarding mental health, medical issues, nutrition consultations and more

Here is a step by step guide to using Academidive Care

https://www.minesedu/student-health/wpcontent/uploads/sites/81/2024/06/AIC2425user gidepdf

First, goto<u>https://acadeniclivecare.com</u>/ardclickonthewhiteGetCorrectedh.htble

ThendicktheblueAcademidiveCarelink

, fill at all of the fields on the Sign Upbox with your first rane, last name, school email, school email confirmation and password. Makes use to write this password downfor future use?

**Checkthetemsandconditionsbox** 

**CickthegeenSignUpbutton** 

Complete the fields on the Profiles acconvit hyour state, date of birth and gender:

Cickthegeen Continue button

Onthe Service Keysacen, enter the service key"".

Cickthegeen Continue button

Yuraccurt his nowbeen created Cick the geen Ckbutton

, dickthe "Iaheady have an account, LogIn" link

loginusingyouremail achiess and the password you dose when one ating the account.

**Cickthegeenloghbox** 

Your Distboard will reflect all of the services available to your Select the care applicable to your needs

For , dickthe geen Get Stated boxtosee the first available provider or find a specific provider by using the search and filter tools

Rovide details about your visit and advowledge that you have read the Notice of Privacy Practices and agree to the Terms of Use.

Onthe payment screen, enter the coupon code " and dick the green Apply box to make the cost of your visit \$0 Click the blue Start Visit box to be corrected to the provide:

For , schedule a virtual visit by selecting your preferred date to see a list of available provides and appointment times (); find a specific provider by using the search and filter tools

Reviewyour appointment details and dick the blue Schedule Appointment box to confirm your visit.

At the time of your appointment, night before you are connected to the provider; you will be asked to provide details about your visit.

 Entercouponcode"
 "anddickthegeenApplyboxtomale the cost of your visit \$0

 CicktheblueStart Visit boxtobe corrected to the provide:

Oneyour appointment begins, a brief overview will play to ease you into the telehealth care ensironment.

Durgthevisit, the provider will discuss your issue and take progress notes

One the appointment has ended, your provider will send a Visit Summary to your Message Center: This can be accessed by diding on the envelope at the top night of your Dashboard